## Изменение ширины пробелов

В установках абзацного стиля, вкладка «Выключка», находятся настройки межсловных пробелов и межбуквенных интервалов.

Но это только рекомендации компоновщику, а как он ими распорядится, мы можем оценить по виду вёрстки, по окрашиванию жёлтым цветом участков, где компоновщику от этих рекомендаций пришлось отойти, и слова оказались ближе друг к другу, чем хотелось бы.

Одни верстальщики этого не замечают, других это расстраивает. Вот для тех, кто ценит качество вёрстки, и сделана эта программа: инструмент тонкой настройки оформления текста. Достаточно выделить текст и изменить масштаб шпаций, чтобы раздвинуть слова.

Окрашивание текста жёлтым цветом — как оценка работы компоновщика — включается в установках индизайна на вкладке «Компоновка» флажок «Проблемы переноса и выключки», и работает в режиме экрана «Обычный»

(Просмотр > Режим экрана > Обычный).

В поле ввода значения масштаба пробелов в выделенном тексте отображается значение масшатаба, соответствующее выбранной радиокнопке. В момент запуска там значение 100.

Тут можно ввести своё значение, это должно быть положительное целое число. Если это так, то кнопки становятся недоступными. В случае ошибки ввода кнопки снова активны. Так что ошибка ввода — достаточно ввести там любую букву — это способ вернуть режим выбора масштаба с помощью кнопок. Выбор, что масштабировать, выбирается радиокнопками —

• Все шпации или • Только изменяемые.

Кнопка «Изменить» будет доступна после выбора любой радиокнопки или ввода значения масштаба. При её нажатии ширина всех шпаций в выделенном тексте будет изменена в соответствии с выбранным значением.

В наборе горячих клавиш индизайна есть сочетания для изменения межсловного пробела — Ctrl+Alt+Backspace, Shift+Ctrl+Alt+Backspace, Ctrl+Alt+\, Shift+Ctrl+Alt+\— но в панели управления значение масштаба по горизонтали остаётся прежним, сколько раз эти клавиши ни нажимай. Нет информации о численном изменении масштаба пробела, и это крайне неудобно. Данный скрипт такого недостатка не имеет — для каждой обработанной шпации показывается её масштаб.

Откат (нажатие клавиш Ctrl+Z) действует на все изменения, сделанные этим скриптом.

Кнопка «...» для того, чтобы свернуть окно скрипта в кнопку. С данной опцией сворачивания рабочего окна можно использовать скрипт так: переместить эту кнопку в угол рабочего окна, и щелчком на ней выводить на экран рабочее окно программы, когда это нужно.

Итак, если вам важно иметь достаточные интервалы между словами, самим решать, как должен выглядеть текст, а не принимать смиренно результаты работы компоновщика, этот инструмент прекрасно подойдёт для решения такой задачи.

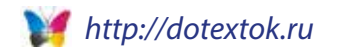